# ระบบร้านอาหาร BP Restaurant

## <u>โซน</u>

เป็นการบันทึกข้อมูลของโซนที่ตั้งของโต้ะ หรือกลุ่มของโต้ะ เช่น โซนริมน้ำ, โซนห้องแอร์

การเข้าใช้หน้าจอ ให้เลือกเมนู แฟ้มข้อมูล เลือกร้านอาหาร และเลือกโซน

|     |                     | โซน                                |                        |
|-----|---------------------|------------------------------------|------------------------|
| แสด | ง (F2) จัดเก็บ (F5) | แทรกบรรทัด (F6) เพิ่มบรรทัด (F7) ล | บบรรทัด (F8) ออก (F10) |
|     | รหัสโชน             | ชื่อโซน                            |                        |
| 1   | 1                   | โซนริมน้ำ                          |                        |
| 2   | 2                   | โซนห้องแอร์                        |                        |
| 3   |                     | L                                  |                        |
| 4   |                     |                                    |                        |
| 5   |                     |                                    |                        |
| 6   |                     |                                    |                        |
| 7   |                     |                                    |                        |
| 8   |                     |                                    |                        |
|     |                     |                                    |                        |

### <u>ปุ่มควบคุม</u>

ปุ่ม **แสดง (F2)** สำหรับแสดงข้อมูลล่าสุดในระบบ ซึ่งตอนเข้าหน้าจอ หรือ หลังจากจัดเก็บ โปรแกรมจะ

แสดงข้อมูลล่าสุดให้อัตโนมัติ

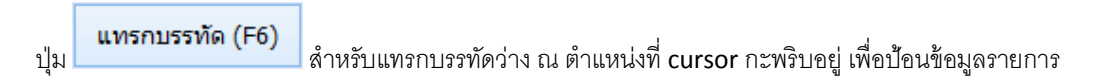

ใหม่

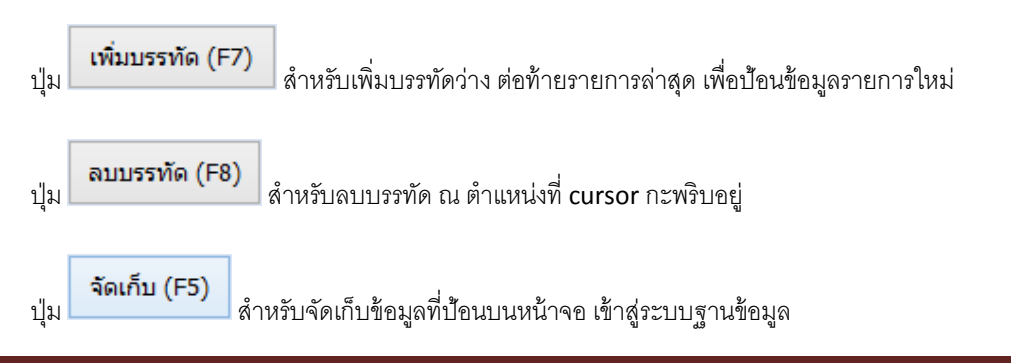

ปุ่ม **ออก (F10)** สำหรับออกจากหน้าจอ

ข้อความบนปุ่ม ผู้ใช้จะสังเกตุเป็น เครื่องหมายวงเล็บ และตามด้วย F2, F6, F7 ฯลฯ ซึ่งจะแสดงว่า ผู้ใช้ สามารถกดปุ่มฟังก์ชั่นคีย์ บนแป้นคีย์บอร์ด แทนการ ใช้เม้าส์คลิ๊ก ได้

ในโปรแกรม จะมีหลายๆ หน้าจอ ที่มีลักษณะการใช้งานแบบนี้ ถ้าผู้ใช้เข้าใจหน้าจอการทำงานนี้ ก็จะสามารถ ใช้งานในหน้าจออื่นๆ ได้ โดยง่าย

### <u>คำอธิบายคอลัมน์</u>

| ชื่อคอลัมน์ | คำอธิบาย                           |
|-------------|------------------------------------|
| รหัสโซน     | ป้อนรหัสโซน ได้สูงสุด 5 ตัวอักษร   |
| ชื่อโซน     | ป้อนชื่อโซน ได้สูงสุด 100 ตัวอักษร |

หลังจากจัดเก็บข้อมูล ผู้ใช้จะไม่สามารถแก้ไขรหัสโซนได้ (การแก้ไขต้องทำการลบ แล้ว สร้างใหม่)

ข้อมูลโซน ที่ถูกนำไปใช้งานแล้ว จะไม่สามารถลบได้ ถ้าผู้ใช้ทำการลบ โปรแกรมจะแสดงข้อความลักษณะดังนี้

| โซน ×                                   |
|-----------------------------------------|
| 🐼 รหัสโซน 1 ถูกอ้างอิงโดยข้อมูลโต้ะแล้ว |
| ОК                                      |

## <u>โต้ะ</u>

สำหรับบันทึกข้อมูลโต้ะอาหาร ที่อยู่ในร้าน การเข้าใช้หน้าจอ ให้เลือกเมนู แฟ้มข้อมูล เลือกร้านอาหาร และ เลือกโต้ะ

| BP.    |       |              |          | โต้ะ     |            |         |    |                |    |               | × |
|--------|-------|--------------|----------|----------|------------|---------|----|----------------|----|---------------|---|
| แสดง ( | (F2)  | ຈັດເก็บ (F5) | แทรกบรร  | ทัด (F6) | เพิ่มบรรทั | ัด (F7) | ລນ | บรรทัด (F      | 8) | aan (F10)     |   |
|        |       | โซน          | รหัสโต้ะ | ชื่อ     | โต้ะ       | ที่นั่ง |    | สถานะ          |    | อ้างอิงเอกสาร | ^ |
| 11     | โชนริ | มน้ำ         | 11       | ໂຕ້ະ 11  |            | 4       | 1  | ว่าง           | ~  |               | - |
| 12     | โชนริ | มน้ำ         | 12       | ໂຕ້ະ 12  |            | 4       |    | ว่าง           |    |               | - |
| 13     | โซนริ | มน้ำ         | 13       | โต้ะ 13  |            | 4       |    | ไม่ว่าง<br>ลอง |    |               | - |
| 14     | โซนริ | มน้ำ         | 14       | โต้ะ 14  |            | 4       |    | งดใช้          |    |               | - |
| 15     | โซนริ | มน้ำ         | 15       | โต้ะ 15  |            | 4       | Ľ  | เรียกเก็บเงิ   | u  |               |   |
| 16     | โซนห  | ้องแอร์      | A1       | A1       |            | 4       |    | ว่าง           |    |               | - |
| 17     | โชนห  | ข้องแอร์     | A2       | A2       |            | 4       |    | ว่าง           |    |               | - |
| 18     | โชนห  | ข้องแอร์     | A3       | A3       |            | 4       |    | ว่าง           |    |               | - |
| 19     | โชนห  | ้องแอร์      | A4       | A4       |            | 4       |    | ว่าง           |    |               | - |
| 20     | โชนห  | ข้องแอร์     | A5       | A5       |            | 4       |    | ว่าง           |    |               |   |
| <      |       |              | •        | •        |            |         |    |                |    | >             |   |

### <u>ปุ่มควบคุม</u>

ปุ่มควบคุมของหน้าจอโต้ะจะเหมือนกับหน้าจอโซน

### <u>คำอธิบายคอลัมน์</u>

| ชื่อคอลัมน์   | คำอธิบาย                                                                 |  |  |  |
|---------------|--------------------------------------------------------------------------|--|--|--|
| โซน           | ให้เลือกโซน ที่โต้ะตั้งอยู่                                              |  |  |  |
| รหัสโต้ะ      | ป้อนวหัสโต้ะ ได้ 5 ตัวอักษร                                              |  |  |  |
| ชื่อโต้ะ      | ป้อนชื่อโต้ะ ได้ 100 ตัวอักษร                                            |  |  |  |
| ที่นั่ง       | ป้อนจำนวนที่นั่ง                                                         |  |  |  |
| สถานะ         | สถานะใต้ะ มี 5 สถานะคือ                                                  |  |  |  |
|               | ว่าง = พร้อมให้บริการ                                                    |  |  |  |
|               | ไม่ว่าง = มีลูกค้ากำลังใช้บริการ                                         |  |  |  |
|               | จอง = สำรองที่นั่ง                                                       |  |  |  |
|               | งดใช้ = ยกเลิกการใช้ชั่วคราว หรือ ถาวร                                   |  |  |  |
|               | เรียกเก็บเงิน = อยู่ระหว่างคิดเงิน                                       |  |  |  |
| อ้างอิงเอกสาร | กรณีใต้ะมีสถานะที่ลูกค้าใช้บริการอยู่ โปรแกรมจะแสดงเลขที่ของการให้บริการ |  |  |  |

# <u>การตั้งค่าระบบร้านอาหาร</u>

ก่อนการใช้งานหน้าจะระบบการขายอาหาร ผู้ใช้จะต้องทำการตั้งค่าที่จำเป็นก่อน ที่เมนูจัดการระบบ เลือก ตั้ง ค่าระบบร้านอาหาร

| จัดการระบบ | วินโดว่   | จบการทำงาน |
|------------|-----------|------------|
| ตั้งค่าร   | ະບບ       |            |
| ตั้งค่าร   | ะบบร้านอา | เหาร       |
| เอกสา      | 5         |            |
| ล้างข้อ    | มูล       |            |
| กลุ่มผู้   | ใช้       |            |

โปรแกรมจะแสดงหน้าจอดังนี้

|                             | ตั้งค่าระบบร้านอาหาร             | < |
|-----------------------------|----------------------------------|---|
|                             | จัดเก็บ (F5) ออก (F10)           |   |
|                             |                                  |   |
| POS ID                      | POS ID : 001-58                  |   |
| รหัสสาขา (F9)               | 01 สำนักงานใหญ่                  |   |
| รหัสที่เก็บ (F9)            | 01 หน้าร้าน                      |   |
| รหัสลูกค้า (F9)             | 000 เงินสด                       |   |
| รหัสพนักงานขาย (F9)         | 01 ศักดิ์แสน                     |   |
| การคิดภาษี                  | ราคาไม่รวมภาษี อัตราภาษี 7.00    |   |
| <u>ใบเสร็จรับเงิน/ใบก่า</u> | <u>nīu</u>                       |   |
| ชื่อฟอร์ม                   | ใบเสร็จรับเงิน/ใบกำกับภาษ์       |   |
| หัวฟอร์ม                    | บริษัท บีพี ชอฟท์ จำกัด          |   |
|                             | โทร.02-3460101                   |   |
|                             | เลขที่ผู้เสียภาษี 01234567890123 |   |
| ท้ายฟอร์ม                   | *** Thank you ***                |   |
|                             | *** ขอบคุณที่มาอุดหนุน ***       |   |
|                             | ขอให้เดินทางกลับโดยสวัสดิภาพ     |   |
| เครื่องพิมพ์                | Foxit Reader PDF Printer         |   |
|                             | ✓ พิมพ์ใบเรียกเก็บ+ใบเสร็จ       |   |
| <u>ปุ่มสินคำ (ทัชสกรีน)</u> |                                  |   |
| คอลัมน์สินค้า               | 7 เพิ่มลดสินค้า                  |   |
| แถวกลุ่มสินค้า              | 4                                |   |
|                             |                                  |   |
| Port ลิ้นชัก                |                                  |   |
| รูปโลโก้                    |                                  |   |
|                             |                                  |   |

### <u>ปุ่มควบคุม</u>

| จะมีเพียง <b>2</b> ปุ่มค | วบคุม คือปุ่ม และปุ่ม <b>จัดเก็บ (F5)</b> สำหรับบันทึกการตั้งค่าเก็บไว้ในฐานข้อมูล และปุ่ม |  |  |  |  |  |
|--------------------------|--------------------------------------------------------------------------------------------|--|--|--|--|--|
| ออก (F10)<br>เพื่อออกจ   | ากหน้าจอ                                                                                   |  |  |  |  |  |
| คำอธิบายคอลัมน์          |                                                                                            |  |  |  |  |  |
| ชื่อคอลัมน์              | คำอธิบาย                                                                                   |  |  |  |  |  |
| POS ID                   | ระบุชื่อเครื่อง POS ที่จะทำการบันทึกการขาย การกำหนดชื่อเครื่อง POS ให้ทำที่เมนู            |  |  |  |  |  |
|                          | แฟ้มข้อมูลหลัก หัวข้อ ประเภทเอกสาร                                                         |  |  |  |  |  |
| รหัสสาขา                 | ป้อนรหัสสาขาที่ทำการขาย                                                                    |  |  |  |  |  |
| รหัสที่เก็บ              | ป้อนรหัสที่เก็บ ที่จะหยิบสินค้าควบคุมสต๊อกออกมาขาย (เช่น อาหารสำเร็จรูป, น้ำ ฯลฯ)          |  |  |  |  |  |
| รหัสลูกค้า               | ป้อนรหัสลูกค้า (อาจจะกำหนดเป็นรหัสลูกค้าสำหรับขาจรทั่วไป)                                  |  |  |  |  |  |
| รหัสพนักงานขาย           | ป้อนรหัสพนักงานขายประจำเรื่อง POS นี้                                                      |  |  |  |  |  |
| การคิดภาษี               | ให้ระบุว่าราคาสินค้ารวมภาษี หรือ แยกภาษี                                                   |  |  |  |  |  |
| อัตราภาษี                | ระบุอัตราภาษีที่ใช้                                                                        |  |  |  |  |  |

ในหัวข้อใบเสร็จรับเงิน/ใบกำกับ จะเป็นการกำหนดข้อความที่จะพิมพ์ลงบนใบเสร็จรับเงิน/กำกับภาษีแบบย่อ

| ใบเสร็จรับเงิน/ใบก่า | <u>ากับ</u>                      |
|----------------------|----------------------------------|
| ชื่อฟอร์ม            | ใบเสร็จรับเงิน/ใบกำกับภาษี       |
| หัวฟอร์ม             | บริษัท บีพี ชอฟท์ จำกัด          |
|                      | โทร.02-3460101                   |
|                      | เลขที่ผู้เสียภาษี 01234567890123 |
| ท้ายฟอร์ม            | *** Thank you ***                |
|                      | *** ขอบคุณที่มาอุดหนุน ***       |
|                      | ขอให้เดินทางกลับโดยสวัสดิภาพ     |
| เครื่องพิมพ์         | Foxit Reader PDF Printer         |
|                      | 🗹 พิมพ์ไบเรียกเก็บ+ใบเสร็จ       |

ผู้ใชสามารถเลือกเครื่องพิมพ์ใบเสร็จ หรือ ใบเรียกเก็บเงิน เพื่อให้ระบบพิมพ์เอกสารออกไปยังเครื่องพิมพ์ที่ระบุ

ถ้าผู้ใช้ไม่คลิ๊กถูก หน้าข้อความ พิมพ์ใบเรียกเก็บ + ใบเสร็จ โปรแกรมจะไม่พิมพ์เอกสารออกมา

ในหัวข้อ ปุ่มสินค้า (ทัชสกรีน) จะเป็นการกำหนดจำนวนแถว ของกลุ่มสินค้า, โซนโต๊ะ และจำนวนคอลัมน์ของ กลุ่มสินค้า ,โต๊ะ และรหัสสินค้า เพื่อให้แสดงบนหน้าจอได้อย่างเหมาะสม

| <u>ปุ่มสินค้า (ทัชสกรีน)</u> |   |               |
|------------------------------|---|---------------|
| คอลัมน์สินค้า                | 6 | เพิ่มลดสินค้า |
| แถวกลุ่มสินค้า               | 2 |               |

้จากรูปด้านบน กำหนดคอลัมน์ไว้ 6 จำนวนแถวกลุ่มสินค้าไว้ 2 โปรแกรมจะแสดงหน้าจอขาย ดังนี้

| [โซนริมน้ำ ] | [โซนห้องแอร์] | อาหารจานเดียว | ขนมหวาน | น้ำผลไม้ |         |                           |
|--------------|---------------|---------------|---------|----------|---------|---------------------------|
|              |               |               |         |          |         | 2 แถวกลุ่มสินค้า,โซนโต๊ะ  |
|              |               |               |         |          |         |                           |
|              |               |               |         |          |         |                           |
| โต้ะ 1       | โต้ะ 2        | โต้ะ 3        | โต้ะ 4  | โต้ะ 5   | โต้ะ 6  |                           |
|              |               |               |         |          |         | แถวสินอ้อ โตร อร          |
| โด้ะ 7       | โต้ะ 8        | โต้ะ 9        | โด้ะ 10 | โต้ะ 11  | ໂຕ້ະ 12 | 6661'38116191 1,61912 '92 |
|              |               |               |         |          |         | ยืดหยุ่นตามขนาด           |
| โด้ะ 13      | โด้ะ 14       | โด้ะ 15       |         |          |         | ່້                        |
|              |               |               |         |          |         | หนาจอของผูไช              |
|              |               |               | 1       |          |         |                           |
| 1            |               |               |         |          | 1       |                           |
| (            |               | )             |         |          | )       |                           |
|              |               |               |         |          |         |                           |
|              |               | 6 คอะ         | ลัมน์   |          |         |                           |

\*\*\* โซนโต๊ะ และ กลุ่มสินค้า (หรือกลุ่มอาหาร) จะอยู่ในแถบเดียวกัน แต่แยกด้วยสี

เมื่อผู้ใช้เลือก โซนโต๊ะ หรือ กลุ่มสินค้า โปรแกรมจะแสดงโต๊ะ หรือ สินค้า ให้เลือกในส่วนล่าง

สินค้าที่จะแสดงในหน้าจอทัชสกรีน จะต้องถูกเลือกให้มาแสดง โดยกำหนดที่ ปุ่ม

เพิ่มลดสินค้า

|                                                          | ด้านง                                                                | ขวาแสดงข้อมูลสิ                                          | นค้าในระบบทั้งหมด ที่ยัง<br>เ                                      | งไม่ถูกเลือกให้แสดงในหน้าจ | ବ F |
|----------------------------------------------------------|----------------------------------------------------------------------|----------------------------------------------------------|--------------------------------------------------------------------|----------------------------|-----|
|                                                          |                                                                      |                                                          |                                                                    |                            |     |
|                                                          | POS                                                                  | ID:001-58                                                |                                                                    |                            |     |
| แสดงในหน้า POS                                           | <i>นี้จริน ถึง</i>                                                   | ไม่แสดงในหน้า POS                                        | 5<br>                                                              |                            |     |
| รหลุดนคา                                                 | ขอสนคา                                                               | > 0001                                                   | เคา ∨ ขะ<br>ข้าวอบมะพร้าวน้ำหอม                                    | Jan A                      |     |
| V                                                        |                                                                      | 0002                                                     | ข้าวผัดกระเพราไก่                                                  |                            |     |
|                                                          |                                                                      | 0003                                                     | ข้าวผัดน้ำพริกทรงเครื่อ                                            | J                          |     |
|                                                          |                                                                      | >> 0004                                                  | ข้าวผัดเนื้อเค็ม                                                   |                            |     |
|                                                          |                                                                      | << 0005                                                  | ข้าวผัดมันกุ้ง                                                     |                            |     |
|                                                          |                                                                      | 0006                                                     | ข้าวต้มปลาช่อน                                                     |                            |     |
|                                                          |                                                                      | 0007                                                     | ข้าวต้มกุ้ง                                                        |                            |     |
|                                                          |                                                                      | 0008                                                     | ขาวผดกุงกรอบ                                                       |                            |     |
|                                                          |                                                                      | 0009                                                     | ขาวตมหมูลบ                                                         |                            |     |
|                                                          |                                                                      | 0010                                                     | ข เวตมเบตตุน<br>ข้าวผัดกระหรี่เพื่อ                                | -                          |     |
|                                                          |                                                                      | 0012                                                     | ข้าวอบเห็ด                                                         |                            |     |
|                                                          |                                                                      | 0013                                                     | ข้าวอบสับปะรด                                                      |                            |     |
|                                                          |                                                                      | 0014                                                     | ข้าวราดหน้าเนื้อ                                                   |                            |     |
|                                                          |                                                                      | 0015                                                     | ข้าวอบหม้อดิน                                                      |                            |     |
|                                                          |                                                                      | 0016                                                     | ข้าวมันส้มต่า                                                      |                            |     |
|                                                          |                                                                      | 0017                                                     | ข้าวผัดน้ำพริกปลาสลิด                                              |                            |     |
|                                                          |                                                                      | 0018                                                     | ข้าวต้มปูทะเล                                                      |                            |     |
|                                                          |                                                                      | 0019                                                     | ข้าวต้มเครื่องในไก่                                                |                            |     |
| <                                                        | >                                                                    | <                                                        |                                                                    | >                          |     |
|                                                          | ວັດເອັ້ນ                                                             | Ĩ.o.                                                     |                                                                    |                            |     |
| าารยายสนคาจากด<br>นทำนองเดียวกัน ถ้<br>ัาต้องการนำสินค้า | านขวา เบดานซาย เหค<br>่าต้องการย้ายจากซ้ายไ<br>ทั้งหมดจากด้านขวาไปฝ่ | าลกลนคาทตองกา<br>เปขวา ก็ให้เลือกสิ<br>ด้านซ้าย ให้คลิ๊ก | ารเหเบนแถบส และคลก<br>นค้า และคลิ๊กปุ่ม 🚬<br><< โดยไม่ต้องเลือกสิา | ทบุม<br>นค้าให้เป็นแถบสี   |     |
| ละถ้าต้องการย้ายใ                                        | สินค้าจากซ้ายทั้งหมดไป                                               | ปขวา ก็ให้คลิ๊กที่                                       | >>                                                                 |                            |     |
| หลังจากเลือกสินค้า                                       | ตามต้องการแล้ว ให้คลิ้เ                                              | กปุ่ม <b>จัด</b>                                         | เก็บ                                                               |                            |     |
| มื่อต้องการออกจาก                                        | าหน้าจอให้คลิ๊กปุ่ม                                                  | ปิด                                                      |                                                                    |                            |     |
| Port ลิ้นชัก                                             |                                                                      |                                                          |                                                                    |                            |     |
| รูปโลโก้                                                 |                                                                      |                                                          |                                                                    |                            |     |

สินค้าที่แสดงในหน้า POS คือสินค้าที่อยู่ด้านซ้าย

i

กรณีที่ผู้ใช้ ใช้ลิ้นซักเก็บเงินอัตโนมัติ ให้ระบุ Port เชื่อมต่อ ที่คอลัมน์ Port ลิ้นซัก ซึ่งจะทำให้โปรแกรมเปิด ลิ้นซักอัตโนมัติหลังจากบันทึกรับเงิน

ผู้ใช้สามารถแสดงโลโก้ของร้าน ที่หน้าจอ POS ได้ โดยระบุตำแหน่งของรูปในเครื่องคอมพิวเตอร์ ของผู้ใช้ ที่ คอลัมน์ รูปโลโก้ ซึ่งสามารถพิมพ์เอง หรือ กดปุ่ม 🛄 เพื่อเลือกจากเครื่องได้

# <u>การใช้งานหน้าจอ POS</u>

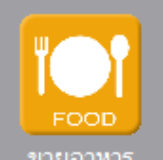

คลิ๊กที่ไอคอน ขายอาหาร บนหน้าจอ หรือเลือกจากเมนูระบบขาย หัวข้อ ขายอาหาร(หน้าร้าน)

| ระบบขาย             | ระบบสต้อก   | รายงาน | จัดก |  |  |  |
|---------------------|-------------|--------|------|--|--|--|
| เสน                 |             |        |      |  |  |  |
| รับเ                | รับผินมัดจำ |        |      |  |  |  |
| ขาะ                 | ขายสด       |        |      |  |  |  |
| ขายอาหาร (หน้าร้าน) |             |        |      |  |  |  |
| แก้ใชรายการขายอาหาร |             |        |      |  |  |  |

โปรแกรมจะแสดงหน้าจอดังนี้

|                                                             | [โซนริมนำ ] | [โซนห้องแอร์] | อาหารจานเดียว | ขนมหวาน | น้ำผลไม้ |
|-------------------------------------------------------------|-------------|---------------|---------------|---------|----------|
| 18/02/2558 18.52                                            |             |               |               |         |          |
| เลยที่: ได้ะว่าง                                            |             |               |               |         |          |
| รายการ หน่วย จำนวน สถานะ                                    | โต้ะ 1      | โต้ะ 2        | Teix 3        | โต้ะ 4  | โต้ะ 5   |
|                                                             |             |               |               |         |          |
|                                                             | โด้ะ 8      | โต้ะ 9        | โด้ะ 10       | โด้ะ 11 | โด้ะ 12  |
|                                                             | โต้ะ 15     |               |               |         |          |
|                                                             |             |               |               |         |          |
|                                                             |             |               |               |         |          |
|                                                             |             |               |               |         |          |
|                                                             | _           |               |               |         |          |
| ເສັ້ວນອັ້ນ ເຊື່ອນສອ ອຸລອຳນານ                                |             |               |               |         |          |
| พบรายการ คำสังหิมาะ<br>กับร่าวระเงิน (รัณหนึ่งเป็น สังครัว) |             |               |               |         |          |
| ไ<br>ป้อนบาร์โค้ด                                           |             |               |               |         |          |

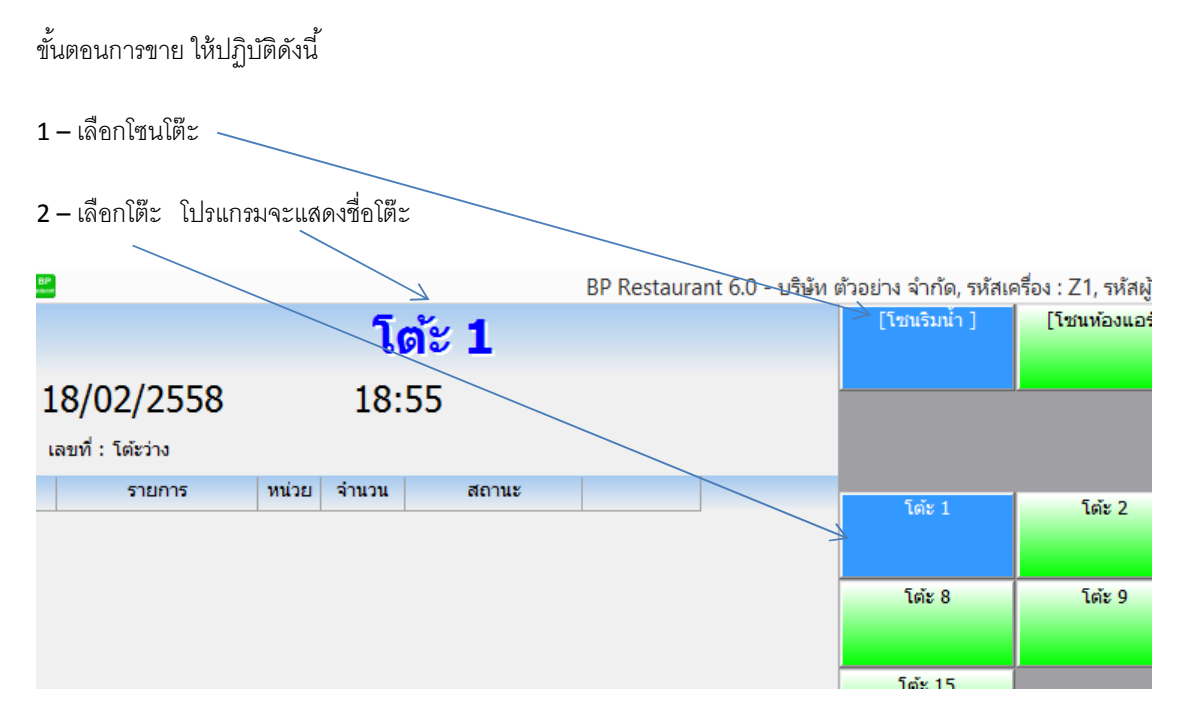

หลังจากโปรแกรมแสดงชื่อโต๊ะ สามารถเพิ่มรายการอาหารที่ลูกค้าสั่งได้ทันที

## คลิ๊กเลือกกลุ่มอาหาร

| BP |                   |            |        |       | BP Restaur | ant 6.0 - บริษัท | ตัวอย่าง จำกัด, รหัสเ      | ครื่อง : Z1, รห้ | เสญไข่ : เ | demo, วันที่ : 18 Fel             | b 2015 18:58:12                |
|----|-------------------|------------|--------|-------|------------|------------------|----------------------------|------------------|------------|-----------------------------------|--------------------------------|
|    |                   |            | โ      | ด้ะ 1 |            |                  | [โซนริมน้ำ ]               | [โซนห้อง         | แอร์]      | อาหารจานเดียว                     | ขนมหวาน                        |
| 1  | 8/02/2558         |            | 18:    | 58    |            |                  | <u> </u>                   |                  |            |                                   |                                |
| ı  | ลขที่ : โต้ะว่าง  |            |        |       |            |                  |                            |                  |            |                                   |                                |
|    | รายการ            | หน่วย      | จ่านวน | สถานะ |            |                  | ຈຳລາວນານຮູບຮ້າວນ້ຳ         | งกานัดกระบง      | หราไก่ -   | ข้าวผัดน้ำพริกทรง                 | ข้าวผัดเนื้อเด็ม -             |
| 1  | ข้าวผัดกระเพราไก่ | จาน        | 1      |       | รอส่งครัว  |                  | หอม - 35.00                | 35.00            |            | เครื่อง - 35.00                   | 35.00                          |
|    |                   | $\uparrow$ |        |       |            |                  | ข้าวผัดกุ้งกรอบ -<br>35.00 | ข้าวต้มหมูสับ    | - 35.00    | ข้าวตัมเป็ดคุ๋น -<br>35.00        | ข้าวผัดกระหรี่เนื้อ -<br>35.00 |
|    |                   |            |        |       |            |                  | ข้าวอบหม้อดิน -<br>35.00   | ข้าวมันส้มต่า    | - 35.00    | ข้าวผัดน้ำพริกปลา<br>สลิด - 35.00 | ข้าวตัมปูทะเล -<br>35.00       |
|    |                   |            |        |       |            |                  | ຍ                          |                  |            |                                   |                                |

โปรแกรมแสดงรายชื่ออาหารในกลุ่ม ให้คลิ๊กเลือกอาหารที่ต้องการ

้ โปรแกรมจะเพิ่มรายการอาหารที่เลือกไปยังโต๊ะ จำนวน **1** จาน (หรือตามหน่วยนับของสินค้า)

ถ้าต้องการเพิ่มจำนวน สามารถทำได้ โดยคลิ๊กที่ ปุ่ม

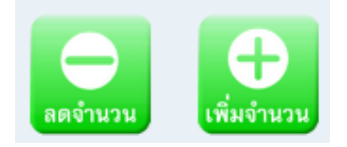

ถ้าต้องการยกเลิกรายการ ให้คลิ๊กที่ ปุ่ม

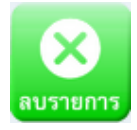

ถ้าต้องการระบุหมายเหตุ เพื่อแจ้งทางครัว เช่น เผ็ดน้อย ให้คลิ๊กที่ ปุ่ม

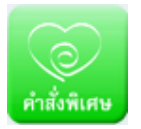

## โปรแกรมจะแสดงคำสั่งพิเศษ

|           |       | คำสั่งพิเศษ  |      |  |
|-----------|-------|--------------|------|--|
| เผ็ดมาก   |       |              |      |  |
| ไม่เผ็ด   |       |              |      |  |
| ไม่ใส่ผัก |       |              |      |  |
|           |       |              |      |  |
|           |       |              |      |  |
|           |       |              |      |  |
|           |       |              |      |  |
|           |       |              |      |  |
|           | เพิ่ม | ยกเลิก       | ตกลง |  |
|           |       |              |      |  |
|           |       | <b>202</b> 3 |      |  |

|                                    | <b>โต้ะ 1</b> |       |       |           |  |  |
|------------------------------------|---------------|-------|-------|-----------|--|--|
| 18/02/2558                         |               | 19:   | 08    |           |  |  |
| เลขที่ : โต้ะว่าง                  |               |       |       |           |  |  |
| รายการ                             | หน่วย         | จำนวน | สถานะ |           |  |  |
| 1 ข้าวผัดกระเพราไก่ เผ็ด<br>น้อย ∧ | จาน           | 1     |       | รอส่งครัว |  |  |
|                                    |               |       |       |           |  |  |

โปรแกรมแสดงข้อความ ตามระบุ เพื่อส่งครัว

นอกจากการคลิ๊กเลือกที่ปุ่มทัชสกรีน ผู้ใช้สามารถป้อนรหัสบาร์โค้ดของสินค้าแล้วกด Enter หรือใช้เครื่องอ่าน บาร์โค้ดสแกน เพื่อเพิ่มรายการอาหาร

|                 | <b>(</b> ลื่อนขึ้น | • เลื่อนลง | ลดจำนวน                    | <b>(</b> พื่มจำนวน |
|-----------------|--------------------|------------|----------------------------|--------------------|
| (X)<br>ลบรายการ | ()<br>คำสั่งทิเศษ  |            | <b>รร</b><br>เรียกเก็บเงิน | ส่งครัว            |
| ป้อนบาร์โค้ด    |                    |            | ]1                         |                    |
|                 |                    |            | 24                         |                    |

ตัวเลขนี้จะแสดงจำนวนอาหารที่จะเพิ่ม

ผู้ใช้สามารถสั่งให้โปรแกรม ใส่จำนวนอาหารที่ต้องการ โดย พิมพ์ เครื่องหมาย + ตามด้วยจำนวน ที่ช่องอ่าน บาร์โค้ด เช่น พิมพ์ +2

| +2           | 1                                                              |
|--------------|----------------------------------------------------------------|
| ແລ້ວກ໑ Enter | จำนวนอาหารก็จะเป็น 2 สำหรับรายการอาหารที่จะป้อนรายการต่อไป<br> |
|              | 2                                                              |

เมื่อจำนวนอาหารมีมากกว่า 1 รายการ และยังไม่ส่งครัว ผู้ใช้จะสามารถแก้ไขรายการ ตามที่ต้องการได้ เช่น เพิ่มจำนวน เพิ่มคำสั่งพิเศษ หรือลบรายการอาหารออก

|            | <b>โด้ะ 1</b>                  |       |       |       |           |  |  |  |
|------------|--------------------------------|-------|-------|-------|-----------|--|--|--|
| 18/02/2558 |                                |       | 19:   | 37    |           |  |  |  |
| L          | ลขท : เตะวาง                   |       |       |       |           |  |  |  |
|            | รายการ                         | หน่วย | จำนวน | สถานะ |           |  |  |  |
| 1          | ข้าวผัดกระเพราไก่ เผ็ด<br>น้อย | จาน   | 1     |       | รอส่งครัว |  |  |  |
| 2          | ข้าวตัมกุ้ง                    | จาน   | 1     |       | รอส่งครัว |  |  |  |
| 3          | ข้าวตัมปลาช่อน                 | จาน   | 1     |       | รอส่งครัว |  |  |  |

การเลือกที่จะทำการแก้ไขรายการ ให้คลิ๊กเลือกที่รายการที่ต้องการแก้ไขได้ทันที หรือคลิ๊กที่ปุ่ม

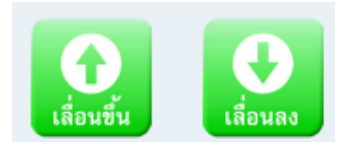

เพื่อเลือกรายการ

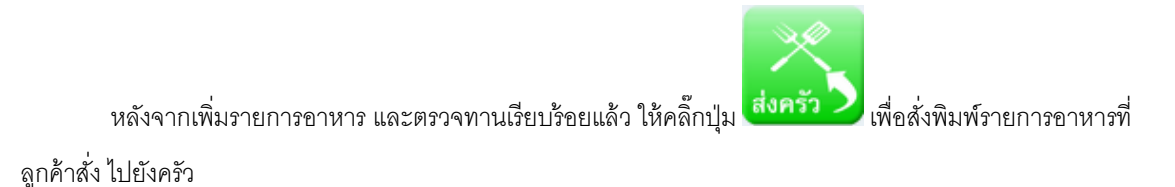

การสั่งพิมพ์รายการอาหารไปยังครัว จะต้องทำการกำหนดค่าในแฟ้มข้อมูลหลักก่อน ซึ่งจะมี 2 เมนู คือ เมนูครัว และ เมนู รายการส่งครัว

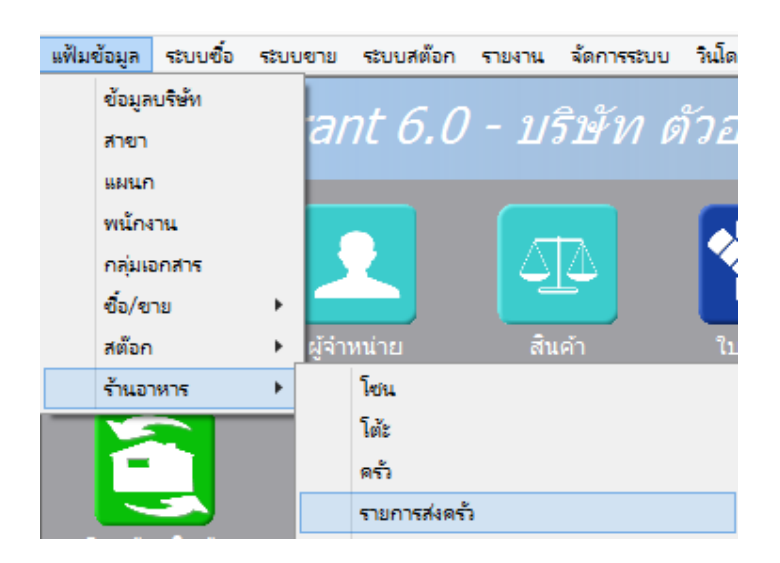

| BP     | ครัว 🗖 |              |                           |                        |               |           | • 💌 |
|--------|--------|--------------|---------------------------|------------------------|---------------|-----------|-----|
| แสดง ( | F2)    | จัดเก็บ (F5) | ) <b>แทรกบรรทัด (</b> F6) | เพิ่มบรรทัด (F7)       | ลบบรรทัด (F8) | aan (F10) |     |
|        |        | รหัสครัว     | ชื่อครัว                  |                        | เครื่องพิมพ์  |           |     |
| 1      | 1      | i            | อาหาร                     | Samsung M288x Series   |               |           |     |
| 2      | 2      |              | เครื่องดื่ม               | งดื่ม HP LaserJet 1020 |               |           |     |
| 3      | 3      | 4            | ของหวาน                   | RICOH MP 2501          | RICOH MP 2501 |           |     |
|        |        |              |                           |                        |               |           |     |
|        |        |              |                           |                        |               |           |     |
|        |        |              |                           |                        |               |           |     |
|        |        |              |                           |                        |               |           |     |

เมนูครัว จะถูกระบุว่า เครื่องพิมพ์ที่ตั้งอยู่ในครัวนั้น คือเครื่องพิมพ์เครื่องใด

ส่วนเมนู รายการส่งครัว จะเป็นการกำหนดว่า สินค้ากลุ่มไหน จะถูกส่งไปยังครัวอะไร

|        | รายการส่งค                        | ň – • ×                                  |  |  |  |
|--------|-----------------------------------|------------------------------------------|--|--|--|
| แสดง ( | (F2) จัดเก็บ (F5) แทรกบรรทัด (F6) | เพิ่มบรรทัด (F7) ฉบบรรทัด (F8) ออก (F10) |  |  |  |
|        | กลุ่มสินค้า                       | ส่งครัว                                  |  |  |  |
| 1      | อาหารจานเดียว                     | อาหาร                                    |  |  |  |
| 2      | น้ำผลไม้                          | เครื่องดื่ม                              |  |  |  |
| 3      | ขนมหวาน 👻                         | ของหวาน                                  |  |  |  |
|        |                                   |                                          |  |  |  |
|        |                                   |                                          |  |  |  |
|        |                                   |                                          |  |  |  |
|        |                                   |                                          |  |  |  |
|        |                                   |                                          |  |  |  |
|        |                                   |                                          |  |  |  |

กลับมาตอนที่คลิ๊ก ส่งครัวนะครับ

หลังจากคลิ๊ก โปรแกรมจะทำการจัดเก็บข้อมูลรายการสั่งอาหาร และพิมพ์รายการอาหารไปยังครัว

| โต้ะ 1                      |                   |  |  |  |
|-----------------------------|-------------------|--|--|--|
| เลขที่ 5802000002           | วันที่ 18/02/2558 |  |  |  |
| ข้าวตัมกุ้ง                 | 1 จาน             |  |  |  |
| ข <del>ัา</del> วตัมปลาช่อน | 1 จาน             |  |  |  |
| ข้าวผัดกระเพราไก่ เผ็ดน้อย  | 2 จาน             |  |  |  |
| พิมพ์เวลา 20:16:22          |                   |  |  |  |

T.

|                  |                                |       | โ           | ด้ะ 1          |                 |
|------------------|--------------------------------|-------|-------------|----------------|-----------------|
| 18/02/2558 20:18 |                                |       |             |                |                 |
| ι                | ลบที่ : 5802000002             | เปิดโ | ຕ້ະນາແລ້ວ ໃ |                |                 |
|                  | รายการ                         | หน่วย | จ่านวน      | สถานะ          |                 |
| 1                | ข้าวผัดกระเพราไก่ เผ็ด<br>น้อย | จาน   | 2           | ส่งครัว 2 นาที | เ เสิร์ฟ        |
| 2                | ข้าวต้มกุ้ง                    | จาน   | 1           | ส่งครัว 2 นาที | เสร์ฟ           |
| 3                | ข้าวต้มปลาช่อน                 | จาน   | 1           | ส่งครัว 2 นาที | i เสิร์ฟ<br>_∕\ |
|                  |                                |       | *           | ·              |                 |

และที่หน้าจอ จะแสดงสถานะว่า ส่งครัวไปแล้วเป็นเวลานานเท่าไร

ปุ่มเสิร์ฟ จะคลิ๊ก หลังจากที่อาหารได้ถูกนำไปส่งให้ลูกค้าเรียบร้อยแล้ว

หลังจากคลิ๊กปุ่ม เสิร์ฟ สถานะของอาหาร จะเปลี่ยนเป็น เสิร์ฟไปแล้วนานเท่าไร

|   |                                |       | โ           | <b>ด้ะ 1</b> / |              |  |
|---|--------------------------------|-------|-------------|----------------|--------------|--|
| 1 | .8/02/2558                     |       | 20:         | 22             |              |  |
| ι | ลขที่ : 5802000002             | เปิดโ | ຕໍະນາແລ້ວ ( | 5 นาที         |              |  |
|   | รายการ                         | หน่วย | จำนวน       | สถานะ 🗸        |              |  |
| 1 | ข้าวผัดกระเพราไก่ เผ็ด<br>น้อย | จาน   | 2           | เสริฟ 1 นาที   | ยกเลิกเสิร์ฟ |  |
| 2 | ข้าวต้มกุ้ง                    | จาน   | 1           | เสริฟ 1 นาที   | ยกเลิกเสิร์ฟ |  |
| 3 | ข้าวต้มปลาช่อน                 | จาน   | 1           | ส่งครัว 6 นาที | เสิร์ฟ       |  |

ผู้ใช้จะยังสามารถยกเลิกการเสิร์ฟได้ตลอดเวลา (อาจจะคลิ๊กผิด) ถ้าโต๊ะนั้น ยังไม่ไปเป็นสถานะ เรียกเก็บเงิน และแน่นอนว่า ผู้ใช้ ยังสามารถเพิ่มรายการอาหารได้ตลอดเวลา ถ้าโต๊ะนั้น ยังไม่เปลี่ยนไปเป็นสถานะ เรียกเก็บเงิน เมื่อลูกค้าเรียกเก็บเงิน ให้คลิ๊กที่ปุ่ม

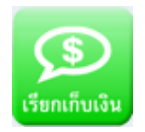

โปรแกรมจะแสดงหน้าจอดังนี้

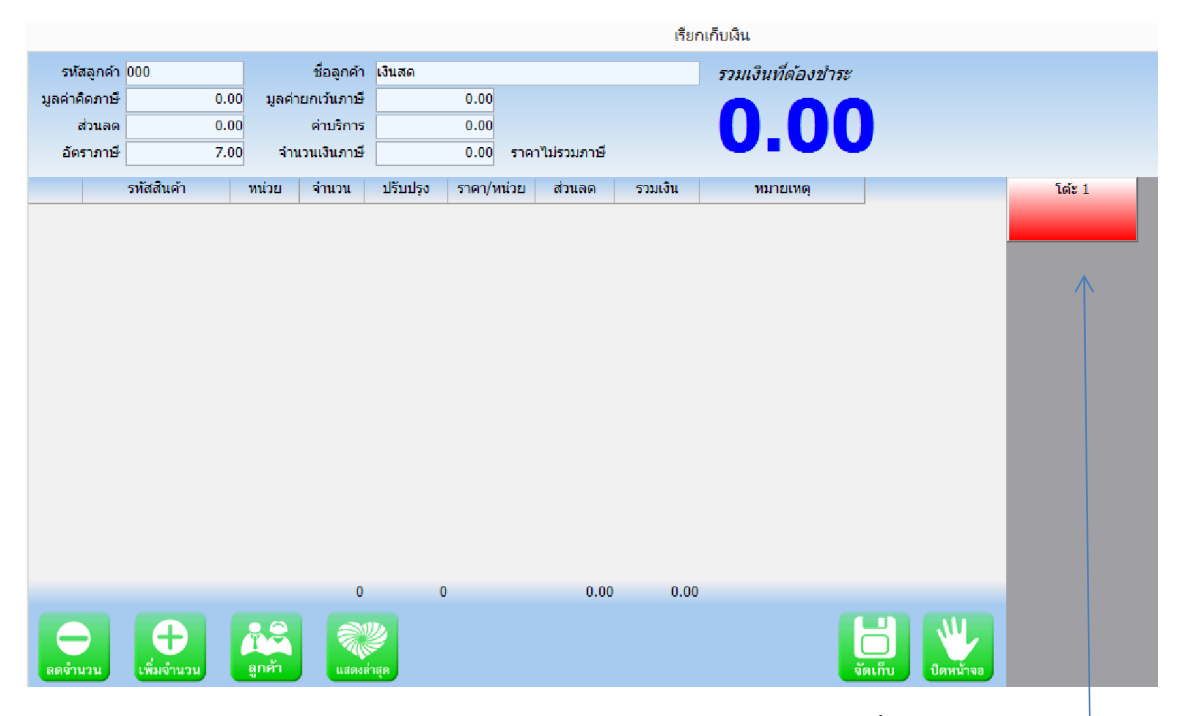

ด้านซ้าย โปรแกรมจะแสดงโต๊ะที่สามารถเปลี่ยนสถานะเป็นเรียกเก็บเงินได้ (โต๊ะนั้น ต้องเสิร์ฟอาหาร คร<sup>ู</sup>่บทุก รายการ แล้ว)

ให้คลิ๊กที่โต๊ะที่ต้องการเรียกเก็บเงิน

โปรแกรมจะคำนวณค่าอาหารทั้งหมด ถ้ามีเรื่องส่วนลด หรือ โปรโมชั่น โปรแกรมก็จะคำนวณให้ และ ใส่ตัวเลข ที่ช่องส่วนลด ของรายการอาหาร (กำหนดส่วนลดได้ที่เมนู แฟ้มข้อมูลหลัก หัวข้อ ร้านอาหาร และเลือก ส่วนลดตามกลุ่ม สินค้า + กลุ่มลูกค้า)

|          |         |            |           |             |           |           |                | เรียกเก็ | บเงิน โต้ะ 1       |                |        |
|----------|---------|------------|-----------|-------------|-----------|-----------|----------------|----------|--------------------|----------------|--------|
| รหั      | ัสลูกคำ | 000        |           | ชื่อลูกค่า  | เงินสด    |           |                |          | รวมเงินที่ต้องชำระ |                |        |
| มูลค่าต่ | กิดภาษี | 0.         | 00 มูลค่า | ายกเว้นภาษี |           | 140.00    |                |          | 4 4 6              |                |        |
|          | ส่วนลด  | 0.         | 00        | ด่ามริการ   |           | 0.00      |                |          | 140                | ()()           |        |
| อัต      | ราภาษี  | 7.         | 00 จำก    | นวนเงินภาษี |           | 0.00      | ราคาไม่รวมภาษี |          | TIA                |                |        |
|          |         | รหัสสินค้า | หน่วย     | จำนวน       | ปรับปรุง  | ราคา/หน่ว | วย ส่วนลด      | รวมเงิน  | หมายเหตุ           |                | โต้ะ 1 |
| 1        | ข้าวผัด | กระเพราไก่ | จาน       | 2           | 0         | 35        | 5.00 0.00      | 70.00    |                    |                |        |
| 2        | ข้าวต้ม | กุ้ง       | จาน       | 1           | 0         | 35        | 5.00 0.00      | 35.00    |                    |                |        |
| 3        | ข้าวต้ม | ปลาช่อน    | จาน       | 1           | 0         | 35        | 5.00 0.00      | 35.00    |                    |                |        |
|          |         |            |           |             |           |           |                |          |                    |                |        |
|          |         |            |           | 4           | 0         |           | 0.00           | 140.00   |                    |                |        |
| ลดจำ     |         | (พี่มจำนวน | aněn      | udinati     | 20<br>140 |           |                |          | G<br>Vieto         | เก็บ ปิดหน้าจอ |        |

ที่หน้าจอเรียกเก็บเงิน อาจจะมีเหตุการณ์ที่จำเป็นต้อง ลด หรือ เพิ่มจำนวนของรายการอาหาร ซึ่งสามารถทำได้

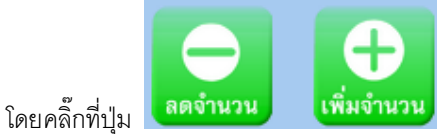

โปรแกรมจะแสดงยอดที่เพิ่ม หรือ ลด ที่คอลัมน์ ปรับปรุง

ที่หน้าจอเรียกเก็บเงิน ผู้ใช้ยังสามารถเปลี่ยนรหัสลูกค้า (เช่น ลูกค้ายื่นบัตรสมาชิก) โดยคลิ๊กที่ปุ่ม

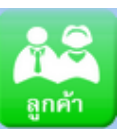

ป้อนรหัสลูกค้าที่ต้องการ และ กด Enter ( ถ้าเปลี่ยนใจ สามารถกด Esc เพื่อยกเลิกได้ )

| 001 |   |     |              |
|-----|---|-----|--------------|
| 7   | 8 | 9   | Esc = ยกเล็ก |
| 4   | 5 | 6   |              |
| 1   | 2 | 3   |              |
| (   | ) | Del | Enter = ตกลง |

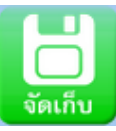

หลังจากตรวจสอบข้อมูลเรียบร้อยแล้ว ให้คลิ๊กที่ปุ่ม 🌅

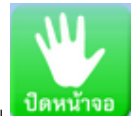

ถ้าเปลี่ยนใจ ยังไม่เรียกเก็บเงิน ก็สามารถคลิ๊กที่ปุ่ม

**ปดหน้าจอ** เพื่อออกจากหน้าจอเรียกเก็บเงินได้

ถ้ายืนยันการเรียกเก็บเงิน หลังจากคลิ๊กปุ่ม จัดเก็บ โปรแกรมจะพิมพ์ใบเรียกเก็บเงิน (ถ้าไม่ได้ระบุเครื่องพิมพ์ที่ เมนูตั้งค่าร้านอาหาร โปรแกรมก็จะไม่พิมพ์ใบเรียกเก็บเงิน)

|               | ใบเรียกเก็บเงิน<br>บริษัท ด้วอย่าง จำกั<br>โต้ะ 1 | ็ด     |
|---------------|---------------------------------------------------|--------|
| d             | POS ID : 001-58                                   |        |
| เลขที<br>๙.ส่ | 5802000002                                        |        |
| วันที         | 18/02/2558 20:45:16                               |        |
| 2 ข้าวเ       | งัดกระเพราไก่                                     | 70.00  |
| 1 ข้าวด       | ก้มกุ้ง                                           | 35.00  |
| 1 ข้าวด       | า้มปลาช่อน                                        | 35.00  |
|               | รวมเงิน                                           | 140.00 |
|               | ส่วนลด                                            | 0.00   |
|               | ค่าบริการ                                         | 0.00   |
|               | ภาษี 7%                                           | 0.00   |
|               | รวมทั้งสิ้น                                       | 140.00 |
|               | ยอดชำระเงิน : 14                                  | 0.00   |

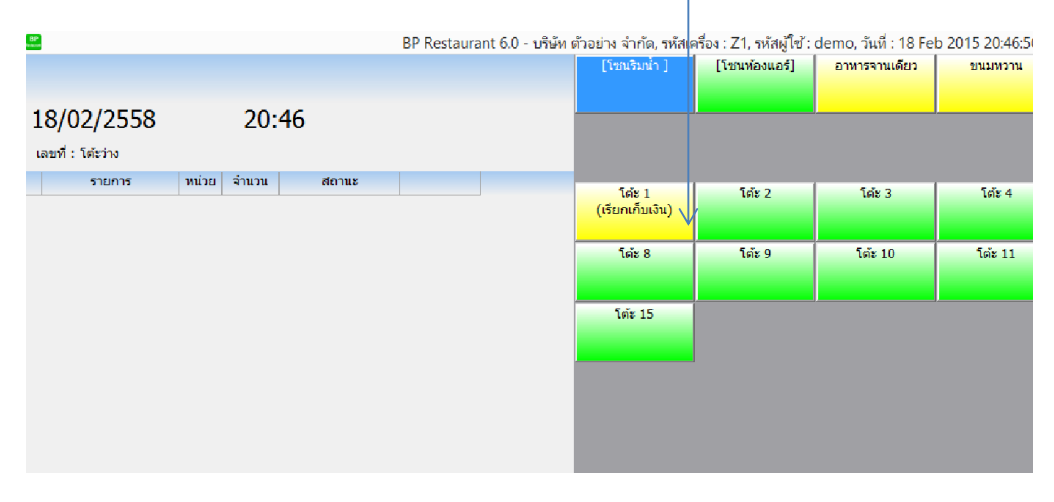

เมื่อกลับมาอยู่ที่หน้าจอหลัก จะเห็นสถานะโต๊ะ เป็นเรียกเก็บเงิน

โปรแกรมจะแสดงรายละเอียด และ สถานะ เมื่อคลิ๊กที่โต๊ะ

| BP<br>Intern                     |       |           |                       | BP Restaura   | int 6.0 - บริษัท ต | ด้วอย่าง จ <mark>ำกัด, รห</mark> ัสเต | ครื่อง : Z1, รหัสผู้ใช้ : | demo, າໍ   |
|----------------------------------|-------|-----------|-----------------------|---------------|--------------------|---------------------------------------|---------------------------|------------|
|                                  |       | โ         | ต <b>ั</b> ะ <b>1</b> |               |                    | [โซนริมน้ำ ]                          | [โซ่นห้องแอร์]            | อาหาร      |
| 18/02/2558                       |       | 20:       | 48                    |               |                    |                                       |                           | <u></u>    |
| เลขที่ : 5802000002              | เปิดโ | ທ່ະນາແລ້ວ | 32 นาที               |               |                    |                                       |                           |            |
| รายการ                           | หน่วย | จำนวน     | สถานะ                 |               |                    | 5 5 4                                 | 5.4.2                     | 5          |
| 1 ข้าวผัดกระเพราไก่ เผ็ด<br>น้อย | จาน   | 2         | เก็บเงิน 3 นาที       | เรียกเก็บเงิน |                    | เตะ 1<br>(เรียกเก็บเงิน)              | LOC 2                     |            |
| 2 ข้าวต้มกุ้ง                    | จาน   | 1         | เก็บเงิน 3 นาที       | เรียกเก็บเงิน |                    | โต้ะ 8                                | โต้ะ 9                    | <b>โ</b> 6 |
| 3 ข้าวต้มปลาช่อน                 | จาน   | 1         | เก็บเงิน 3 นาที       | เรียกเก็บเงิน |                    | 6 X . 10                              |                           |            |
|                                  |       |           |                       |               |                    | าตะ 15                                |                           |            |
|                                  |       |           |                       |               |                    |                                       |                           |            |
|                                  |       |           |                       |               |                    |                                       |                           |            |
|                                  |       |           |                       |               |                    |                                       |                           |            |

|                                  |           |           |                 | BP Restaura   | int 6.0 - บริษัท เ | ตัวอย่าง จำกัด, รห้สเค | เรื่อง : Z1, รหัสผู้ใช้ : | demo, วันที่ : 18 Fet | 2 |
|----------------------------------|-----------|-----------|-----------------|---------------|--------------------|------------------------|---------------------------|-----------------------|---|
|                                  |           | โต        | ล้ะ 1           |               |                    | [โซนริมน้ำ ]           | [โขนท้องแอร์]             | อาหารจานเดียว         |   |
| 18/02/2558                       |           | 20:4      | 49              |               |                    | ]                      |                           |                       | 1 |
| เลขที่ : 5802000002              | เปิดโต้ะม | าแล้ว 3   | 3 นาที          |               |                    |                        |                           |                       | 1 |
| รายการ                           | หน่วย จำ  | นวน       | สถานะ           |               |                    | fuir 1                 | Seiz 2                    | Suiz 3                | 1 |
| 1 ข้าวผัดกระเพราไก่ เผ็ด<br>นับย |           | 2         | เก็บเงิน 4 นาที | เรียกเก็บเงิน |                    | (ເຮีຍກເກັ່ນເຈີນ)       |                           |                       |   |
| 2 ข้าวคัมกุ้ง                    | จาน       | 1         | เก็บเงิน 1 นาที | เรียกเก็บเงิน |                    | โต๊ะ 8                 | โด่ะ 9                    | โด้ะ 10               | Ī |
| 3 ข้าวค้มปลาช่อน                 | จาน       | 1         | เก็บเงิน 4 นาที | เรียกเก็บเงิน |                    | (1.15                  |                           |                       |   |
|                                  |           |           |                 |               |                    |                        |                           |                       |   |
| (สื่อมชื่                        |           | D<br>Buas |                 |               |                    |                        |                           |                       |   |

📕 จะสังเกตุเห็นว่า ปุ่ม ส่งครัว หายไป ซึ่งหมายความ

ว่า โต๊ะที่เรียกเก็บเงินแล้ว จะไม่สามารถสั่งอาหารได้อีก (แต่ถ้าจำเป็น ก็สามารถทำได้ โดยการยกเลิกเก็บเงิน)

การยกเลิกเก็บเงิน สามารถทำได้ การยกเลิกเก็บเงินอาจจะด้วยเหตุผล พนักงานทำรายการผิดโต๊ะ หรือ ลูกค้า ต้องการอยู่ต่อ หรือเหตุผลอื่นๆ

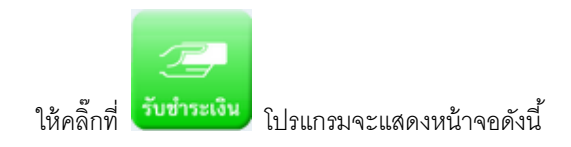

ด้านขวาจะแสดงโต๊ะ ที่มีสถานะเรียกเก็บเงินแล้ว พร้อมที่จะทำการรับชำระเงินและพิมพ์ใบเสร็จ

|                    |                       |            |                              |        |             |          | รับๆ    | บำระเงิน            |           |           |
|--------------------|-----------------------|------------|------------------------------|--------|-------------|----------|---------|---------------------|-----------|-----------|
| รหัสลูกคำ          |                       |            | ชื่อลูกค้า                   |        |             |          |         | รวมเงินที่ต้องข่าระ |           |           |
| มูลค่าคิดภาษี      | 0                     | .00 มูลค่  | ายกเว้นภาษี                  |        | 0.00        |          |         | 0 00                |           |           |
| สวนลด<br>จักราควพี | 0                     | .00        | ด่าบริการ<br>หวามเวิ่ม ความี |        | 0.00        |          |         | 0.00                | N         |           |
| 2013 121 125       |                       | .00 41     | - Souch                      | Jënder | coco/mion   | day no.  | 501 I T |                     |           | 5.7.1     |
|                    | วทสสนษา               | หน่าย      | จานวน                        | גינתנת | 5 IFT/ MU38 | N.J.T.NM | รามเงิน | ทมายเหตุ            | 5         | 802000002 |
|                    |                       |            |                              |        |             |          |         |                     |           |           |
|                    |                       |            |                              |        |             |          |         |                     |           |           |
|                    |                       |            |                              |        |             |          |         |                     |           |           |
|                    |                       |            |                              |        |             |          |         |                     |           |           |
|                    |                       |            |                              |        |             |          |         |                     |           |           |
|                    |                       |            |                              |        |             |          |         |                     |           |           |
|                    |                       |            |                              |        |             |          |         |                     |           |           |
|                    |                       |            |                              |        |             |          |         |                     |           |           |
|                    |                       |            |                              |        |             |          |         |                     |           |           |
|                    |                       |            |                              |        |             |          |         |                     |           |           |
|                    |                       |            |                              |        |             |          |         |                     |           |           |
|                    |                       |            | 0                            |        |             | 0.00     | 0.00    |                     | _         |           |
| -                  |                       |            | U                            | , i    |             | 0.00     | 0.00    |                     |           |           |
| X                  | <b>M</b> <sup>Q</sup> |            |                              |        |             |          |         |                     |           |           |
| ลบรายการ           | ลูกค้า                | แสดงล่าสุด |                              |        |             |          |         | จัดเก็บ             | ปิดหน้าจอ |           |

คลิ๊กเลือกโต๊ะที่ต้องการ

|       |           |                                                                                                    |           |               |          |           |              | 510     | กระอิน             |             |        |
|-------|-----------|----------------------------------------------------------------------------------------------------|-----------|---------------|----------|-----------|--------------|---------|--------------------|-------------|--------|
|       |           |                                                                                                    |           |               | -        |           |              | 101     |                    |             |        |
| 5     | ห์สลุกค่า | 000                                                                                                    |           | ช่อลูกค่า     | เงินสด   |           |              |         | รวมเงินที่ต่องชาระ |             |        |
| มูลค่ | าคิดภาษิ  |                                                                                                    | .00 ų:    | ลศายกเว่นภาษิ |          | 140.00    |              |         | 140                |             |        |
|       | สวนลด     |                                                                                                    | .00       | ด้าบริการ     | L        | 0.00      |              |         | 14U.(              | JU          | V      |
| 2     | ตราภาษ    |                                                                                                    | .00       | จานวนเงนภาษ   |          | 0.00 ร    | าคาใม่รวมภาษ |         |                    |             |        |
|       |           | รทัสสันคำ                                                                                                    | หน่วย     | ย จำนวน       | ปรับปรุง | ราคา/หน่ว | ย ส่วนลด     | รวมเงิน | หมายเหตุ           |             | โด้ะ 1 |
| 1     | ข่าวผัด   | เกระเพราไก่                                                                                                    | จาน       | 2             | 0        | 35.       | 00 0.00      | 70.00   |                    |             |        |
| 2     | ข้าวดัม   | เกุ้ง                                                                                                    | จาน       | 1             | 0        | 35.       | 00 0.00      | 35.00   |                    |             |        |
| 3     | ข้าวดัม   | เปลาซ่อน                                                                                                    | จาน       | 1             | 0        | 35.       | 00 0.00      | 35.00   |                    |             |        |
|       |           |                                                                                                    |           | 4             | 0        |           | 0.00         | 140.00  |                    |             |        |
| 81157 | <b>¢</b>  | A Contraction of the second second se | มสดงท่าสุ |               |          |           |              |         | ្ត្រី 💭            | น ปักหน้างอ |        |
|       |           |                                                                                                    | -         |               |          |           |              |         |                    |             |        |

หลังจากนั้น คลิ๊กที่ปุ่ม ลบรายการ

เมื่อกลับมายังหน้าจอหลัก สถานะโต๊ะจะเปลี่ยนจากเรียกเก็บเงิน เป็นไม่ว่าง และสามารถเพิ่มรายการอาหารได้ ตามต้องการได้

| BP |                                |       |              |               | BP Restaura  | int 6.0 - บริษัท ( | ทัวอย่าง จำกัด, รหัสเห | จรื่อง : Z1, รหัสผู้ใช้ : | demo,   |
|----|--------------------------------|-------|--------------|---------------|--------------|--------------------|------------------------|---------------------------|---------|
|    |                                |       | โ            | <b>ด้ะ 1</b>  |              |                    | [โชนริมน้ำ ]           | [โชนห้องแอร์]             | อาหา    |
| 1  | .8/02/2558                     |       | 21:          | 02            |              |                    |                        |                           | <u></u> |
| I  | ลขที่: 5802000002              | เปิดโ | เต้ะมาแล้ว 4 | 47 นาที       |              |                    |                        |                           |         |
|    | รายการ                         | หน่วย | จำนวน        | สถานะ         |              |                    | โต้ะ 1                 | โต้ะ 2                    |         |
| 1  | ข้าวผัดกระเพราไก่ เผ็ด<br>น้อย | ຈານ   | 2            | เสริฟ 42 นาที | ยกเลิกเสิร์ฟ |                    | ("ໃນວ່າຈ)              |                           |         |
| 2  | ข้าวต้มกุ้ง                    | จาน   | 1            | เสริฟ 42 นาที | ยกเลิกเสิร์ฟ |                    | โต้ะ 8                 | โต้ะ 9                    | 1       |
| 3  | ข้าวต้มปลาช่อน                 | จาน   | 1            | เสริฟ 35 นาที | ยกเลิกเสิร์ฟ |                    | 5.7.45                 |                           |         |
| _  |                                |       |              |               |              |                    | LOFE 15                |                           |         |
|    |                                |       |              |               |              |                    |                        |                           |         |
|    |                                |       |              |               |              |                    |                        |                           |         |
|    |                                |       |              |               |              |                    |                        |                           |         |
|    |                                |       |              |               |              |                    |                        |                           |         |
|    |                                |       |              |               |              |                    |                        |                           |         |
|    |                                |       |              |               |              |                    |                        |                           |         |
|    |                                |       |              |               |              |                    |                        |                           |         |
|    |                                |       |              |               |              |                    |                        |                           |         |
|    |                                |       |              |               |              |                    |                        |                           |         |
| 1  |                                |       |              |               | <b>A</b>     |                    |                        |                           |         |
|    | า้ายโด้ะ เลื่อนขึ้             |       | เลื่อนลง     | ลดจำนวน       | เพิ่มจำนวน   |                    |                        |                           |         |
|    |                                |       | 2            |               |              |                    |                        |                           |         |
|    | ลบรายการ คำสั่งพีเศ            | 9     | รับขำระเงิน  | เรียกเก็บเงิน | ส่งครัว      |                    |                        |                           |         |
|    |                                |       |              |               |              |                    |                        |                           |         |

กลับไปที่หน้าจอรับชำระเงิน ถ้าต้องการยืนยันการรับชำระ (ลูกค้าจ่ายเงินมาแล้ว) ให้คลิ๊กที่ปุ่ม

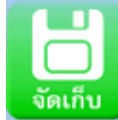

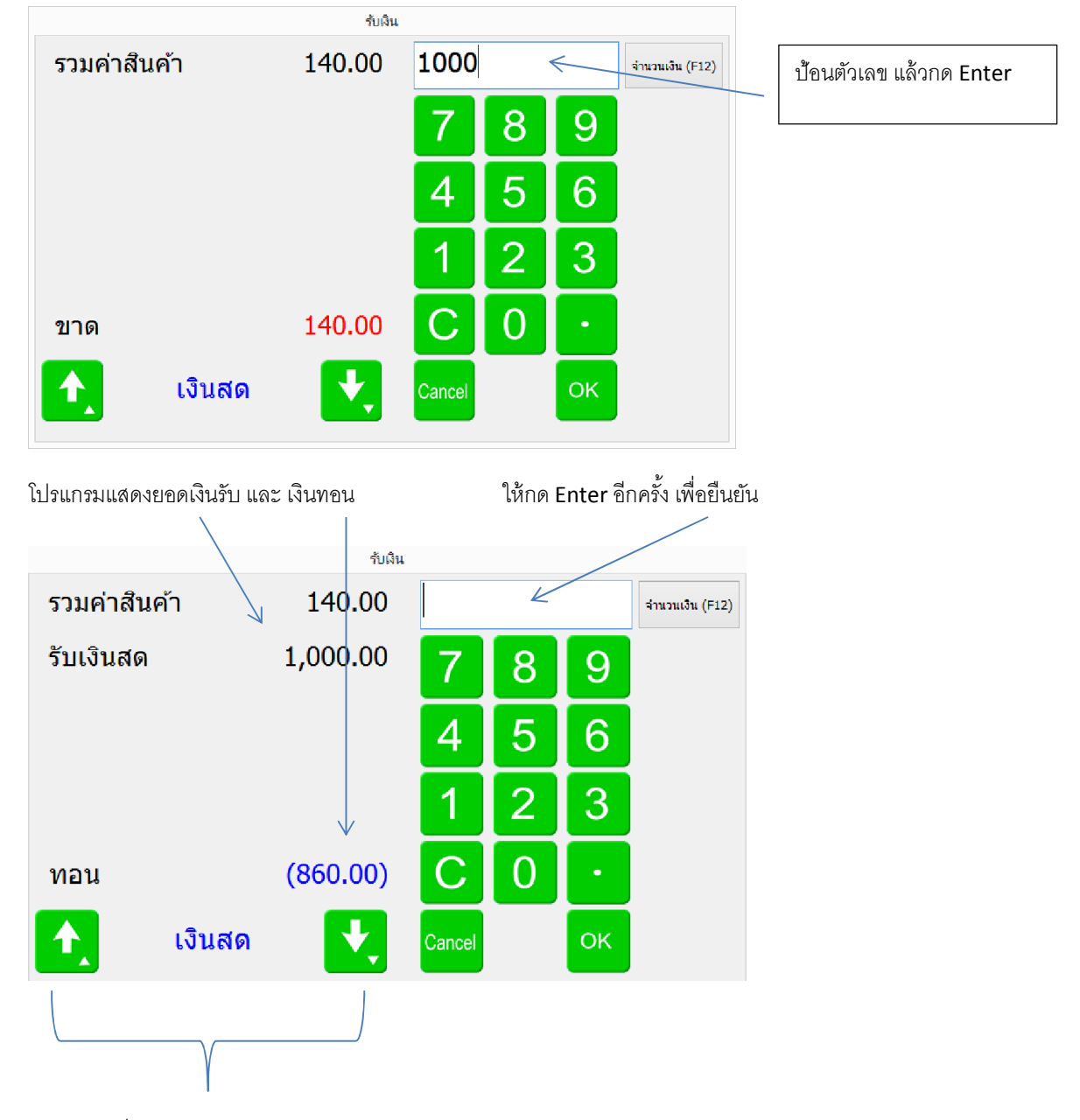

้โปรแกรมจะแสดงหน้าจอรับเงิน ให้ป้อนจำนวนเงินที่รับมาจากลูกค้า แล้วกด Enter 2 ครั้ง หรือ คลิ๊กที่ปุ่ม OK

สามารถเปลี่ยนวิธีการรับเงินได้ เช่น รับบัตรเครดิต

วิธีการรับเงิน สามารถกำหนดได้ที่เมนู ข้อมูลหลัก -> ซื้อ / ขาย -> วิธีการชำระเงิน

| BP   |         |         |     |      |         |           |           |    |
|------|---------|---------|-----|------|---------|-----------|-----------|----|
| แฟ้ม | เข้อมูล | ระบบข้อ | ระบ | มขาย | ระบบ    | สต้อก     | รายงาน    | ł  |
|      | ข้อมูล  | บริษัท  |     |      |         | ~ ~       |           | _  |
|      | สาขา    |         |     | al   | TE (    | 6.0       | - 11      | 5. |
|      | แผนก    | 1       |     |      |         |           |           |    |
|      | พนักง   | ่าน     |     |      | ~       |           |           |    |
|      | กลุ่มเล | อกสาร   |     |      | 2       |           | $-\Delta$ | Z  |
|      | ซื้อ/ช  | าย      | •   |      | กลุ่มสุ | เกด้า     |           |    |
|      | สต๊อก   |         | ×   |      | ลูกค้า  | 1         |           |    |
|      | ร้านอา  | เหาร    | +   |      | ผู้สำห  | น่าย      |           |    |
|      |         |         |     |      | าริกา   | รซ่าระเจิ | u         |    |
|      |         |         |     |      |         |           |           |    |

วิธีการชำระเงิน โปรแกรมจะกำหนดมาให้แล้ว 2 รหัสคือ เงินสด และ เช็ค ส่วนการรับเงินโดยวิธีอื่น ผู้ใช้สามารถ เพิ่มเข้าไปได้เอง เช่น รับจากบัตรเครดิต รับจากการโอนเงินผ่านธนาคาร ฯลฯ

|        |        |              | วิธีการชำระเงิเ    | L.               |       | - • •              |
|--------|--------|--------------|--------------------|------------------|-------|--------------------|
| แสดง ( | (F2) 🔅 | จัดเก็บ (F5) | แทรกบรรทัด (F6)    | เพิ่มบรรทัด (F7) | ลบบรร | ทัด (F8) ออก (F10) |
|        | รหัส   |              | ชื่อวิธีการชำระเงิ | u                | ใช้   |                    |
| 1      | CA     | เงินสด       |                    |                  | ✓     |                    |
| 2      | СН     | เช็ค         |                    |                  | ✓     |                    |
| 3      | 01     | บัตรเครดิต   | 1                  |                  | -     |                    |
| 4      | 02     | เงินโอน      |                    |                  | -     |                    |
| 5      |        |              |                    |                  | -     |                    |
|        |        |              |                    |                  |       |                    |
|        |        |              |                    |                  |       |                    |
|        |        |              |                    |                  |       |                    |

หลังจาก Enter รับเงิน ถ้าผู้ใช้ เชื่อมต่อลิ้นชักเก็บเงินอัตโนมัติ ลิ้นชักจะเปิดออก พร้อมกับพิมพ์ใบเสร็จรับเงิน

|        | POS ID : 001-58                                                                  |          |
|--------|----------------------------------------------------------------------------------|----------|
|        | ไบเสร็จรับเงิน/ไบกำกับภาษี<br>บริษัท บีพี ชุคฟท์ จำกัด                           |          |
|        | In5.02-3460101                                                                   |          |
|        | เลขที่ผู้เสียภาษี 01234567890123<br>ได้ะ 1                                       |          |
| เลขที่ | 5802000001                                                                       |          |
| วันที่ | 18/02/2558 21:38:14                                                              |          |
| 2      | ข้าวผัดกระเพราไก่                                                                | 70.00    |
| 1      | ข้าวต้มปลาช่อน                                                                   | 35.00    |
| 1      | ข้าวด้มกุ้ง                                                                      | 35.00    |
|        | รวมเงิน                                                                          | 140.00   |
|        | ส่วนอด                                                                           | 0.00     |
|        | ค่าบริการ                                                                        | 0.00     |
|        | ภาษี 7%                                                                          | 0.00     |
|        | ຕຸກຣີ                                                                            | 140.00   |
|        | รับเงิน                                                                          | 1,000.00 |
|        | เงินทอน                                                                          | 860.00   |
|        | •••• Thank you •••<br>••• ขอบกูณที่มาอุดหนุน •••<br>ขอให้เดินทางกลับโดยสวัสดิภาพ |          |

### <u>การย้ายโต๊ะ</u>

คลิ๊กที่โต๊ะ ที่ต้องการย้าย

| โด้ะ 1   22:17   มาแล้ว 1 นาที   สถานะ   1   ส่งครัว 1 นาที   1   ส่งครัว 1 นาที   1   ส่งครัว 1 นาที | রেঁর্রস<br>রেঁর্রস<br>রেঁরস            | [โซนริมน้ำ ]<br>[เดีย 1<br>(ในว่าง)<br>โด้ย 8 | [โซมฟองแอร์]<br>โด่ะ 2<br>โด่ะ 9 | อาหารจานเดียว<br>โต่ะ 3<br>โด้ะ 10 |
|----------------------------------------------------------------------------------------------------|----------------------------------------|-----------------------------------------------|----------------------------------|------------------------------------|
| 22:17<br>มาแล้ว 1 นาที<br>เทมวน สถานะ<br>1 สงครัว 1 นาที<br>1 สงครัว 1 นาที<br>1 สงครัว 1 นาที        | ার্লির্চাপ<br>ার্লির্চাপ<br>ার্লির্চাপ | โร้ห 1<br>(โมว่าง)<br>โต้ะ 8                  | โต่ะ 2<br>โต่ะ 9                 | โต้ะ 3<br>โต้ะ 10                  |
| มาแล้ว 1 หาที<br>รำนวน สถานะ<br>1 สงครัว 1 หาที<br>1 สงครัว 1 หาที<br>1 สงครัว 1 หาที                 | เสีร์ฟ<br>เสิร์ฟ<br>เสิร์ฟ             | โด้ะ 1<br>(ไม่ร่าง)<br>โด้ะ 8                 | โต้ะ 2<br>โต้ะ 9                 | โต้ะ 3<br>โต้ะ 10                  |
| รานวน สถานะ<br>1 สงครัว 1 นาที<br>1 สงครัว 1 นาที<br>1 สงครัว 1 นาที                                  | เสิร์ฟ<br>เสิร์ฟ<br>เสิร์ฟ             | โต้ะ 1<br>(ไม่วาง)<br>โต้ะ 8                  | โต้ะ 2<br>โต้ะ 9                 | โด้ะ 3<br>โด้ะ 10                  |
| 1 ส่งครัว 1 นาที<br>1 ส่งครัว 1 นาที                                                                  | เสิร์ฟ<br>เสิร์ฟ                       | โต้ะ 8                                        | โต้ะ 9                           | โต้ะ 10                            |
| 1 ส่งครัว 1 นาที                                                                                      | เสีร์ฟ                                 |                                               |                                  |                                    |
|                                                                                                    |                                        | 5 de 15                                       |                                  |                                    |
|                                                                                                    | Đ                                      |                                               |                                  |                                    |
|                                                                                                    | D C ANT                                | อายาร์ (ชี้มีจำนวน) เป็นจำนวน                 |                                  | €<br>ອາມຄອ<br>ຄະຈຳນວນ              |

แล้ว คลิ๊กที่ปุ่ม

| ต้องการย้าย โด้ะ 1 ไปยัง |         |         |         |         |             |  |  |  |  |
|--------------------------|---------|---------|---------|---------|-------------|--|--|--|--|
|                          |         |         |         |         | ตกลง ยกเล็ก |  |  |  |  |
| ໂຕ້ະ 2                   | โต้ะ 3  | โต้ะ 4  | โต้ะ 5  | โต้ะ 6  |             |  |  |  |  |
| โต้ะ 7                   | โด้ะ 8  | โด้ะ 9  | โด้ะ 10 | โต้ะ 11 |             |  |  |  |  |
| โด้ะ 12                  | โต้ะ 13 | โด้ะ 14 | โด้ะ 15 | A1      |             |  |  |  |  |
| A2                       | A3      | A4      | A5      |         |             |  |  |  |  |
|                          |         |         |         |         |             |  |  |  |  |
|                          |         |         |         |         |             |  |  |  |  |
|                          |         |         |         |         |             |  |  |  |  |
|                          |         |         |         |         |             |  |  |  |  |

ให้คลิ๊กเลือกโต๊ะ แล้ว คลิ๊กปุ่ม ตกลง